## オンラインによる「人頭分担金」の お支払い方法

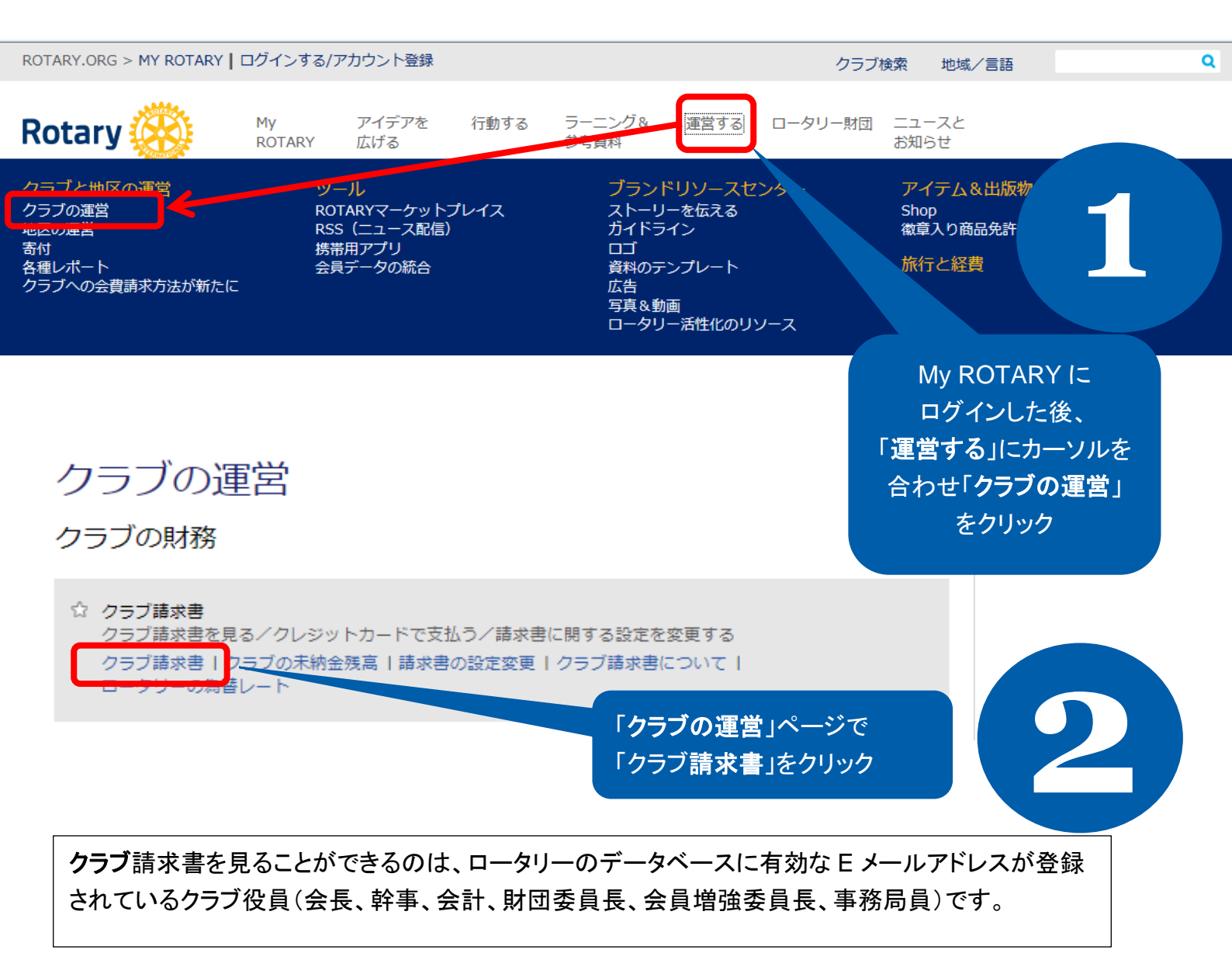

| <u>クラ</u>      | ブの運営                                                        |                                                |                                          |                                                                        |                                  |                                          |
|----------------|-------------------------------------------------------------|------------------------------------------------|------------------------------------------|------------------------------------------------------------------------|----------------------------------|------------------------------------------|
| アナ             | ウウントの概要                                                     |                                                |                                          |                                                                        |                                  |                                          |
| 0-             | タリークラブ (現在                                                  | ± 10 May 2018)                                 |                                          |                                                                        |                                  |                                          |
| 下記<br>情報<br>ださ | 「お支払い」のセクションにあ。<br>をご入力いただきます。下記リン<br>い(納入額が自動的に変わります       | る納入額と使用通貨を<br>ストの一部の項目のみ<br>す)。ご質問は <u>経理担</u> | ご確認の上、「)<br>お支払いいただ<br><u>当職員</u> までお問   | 次へ」をクリックしてください。次の<br>く場合、今回の支払いに含まない項目<br>い合わせください。                    | 画面で、クレジットカード<br>のチェック印をはずしてく<br> | 5                                        |
|                | 項目番号                                                        | 日付                                             |                                          | 内容                                                                     | 金額(米ドル)                          |                                          |
|                | INV-0000233036                                              | 01-Jan-2018                                    |                                          | Semiannual Dues                                                        | 120.00                           |                                          |
|                | INV-0000199369                                              | 01-Jul-2017                                    |                                          | Semiannual Dues                                                        | 42.00                            |                                          |
|                |                                                             |                                                |                                          | 納入総額                                                                   | 162.00                           |                                          |
|                | <b>ウンロード</b><br>今回の請求書<br>今回の請求書の詳<br>個<br>前回の請求書<br>前回の請求書 |                                                | ーお支払い<br>約入額<br>米ドル相当額<br>現在のRI為替<br>続ける | 17496 円 •<br>162.00<br>レート(1米ドルあたり) 108-00                             | 請                                | 求書の詳細、通貨を<br>確認後、「 <b>続ける</b> 」を<br>クリック |
|                | <u>加回の時水香の</u><br>通                                         |                                                | - 納人総額は、<br>ます。請求書<br>質問は、 <u>経理</u>     | 1月1日と7月1日現在でRIが把握してい<br>受理後、速やかにお支払いください。<br><u>担当職員</u> までお問い合わせください。 | る会員情報を基に計算されてい<br>クラブのアカウントに関するご |                                          |

## プライバシーについて |© Copyright 2003-2014 Rotary International

プライパシーについて |© Copyright 2003-2014 Rotary International

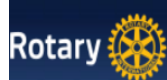

| 名                  | Taro                   |              |              |
|--------------------|------------------------|--------------|--------------|
| ミドルネーム             | 1                      |              |              |
| 姓                  | Yamada                 |              |              |
| 住所<br>(ビル名、丁番地など)  | 1-4-28 Mita, Minato-ku | *電話と E メールは必 | 須項目          |
| 市町村区/都道府県/郵便番<br>号 | Tokyo                  | 108-0073     |              |
| クラブ所在国             | Japan                  |              | クレジットカードを選択  |
| 電話:                | *03-1111-1111          |              | クラブカードご利用の場合 |
|                    |                        |              |              |

情報が正確であることを 確認した後、「続ける」を クリック

## 

| ご確認ください                   |                                                                         |   |
|---------------------------|-------------------------------------------------------------------------|---|
| 金額                        | 399728 円                                                                | R |
| 名称                        | Taro Yamada                                                             |   |
| Eメール<br>住所<br>(ビル名、丁番地など) | <u>rotary@rotary.org</u><br>1-4-28 Mita, Minato-ku, Tokyo, 108-0073, JP |   |
| お支払いの種類                   | ダイナース・クラブ                                                               |   |

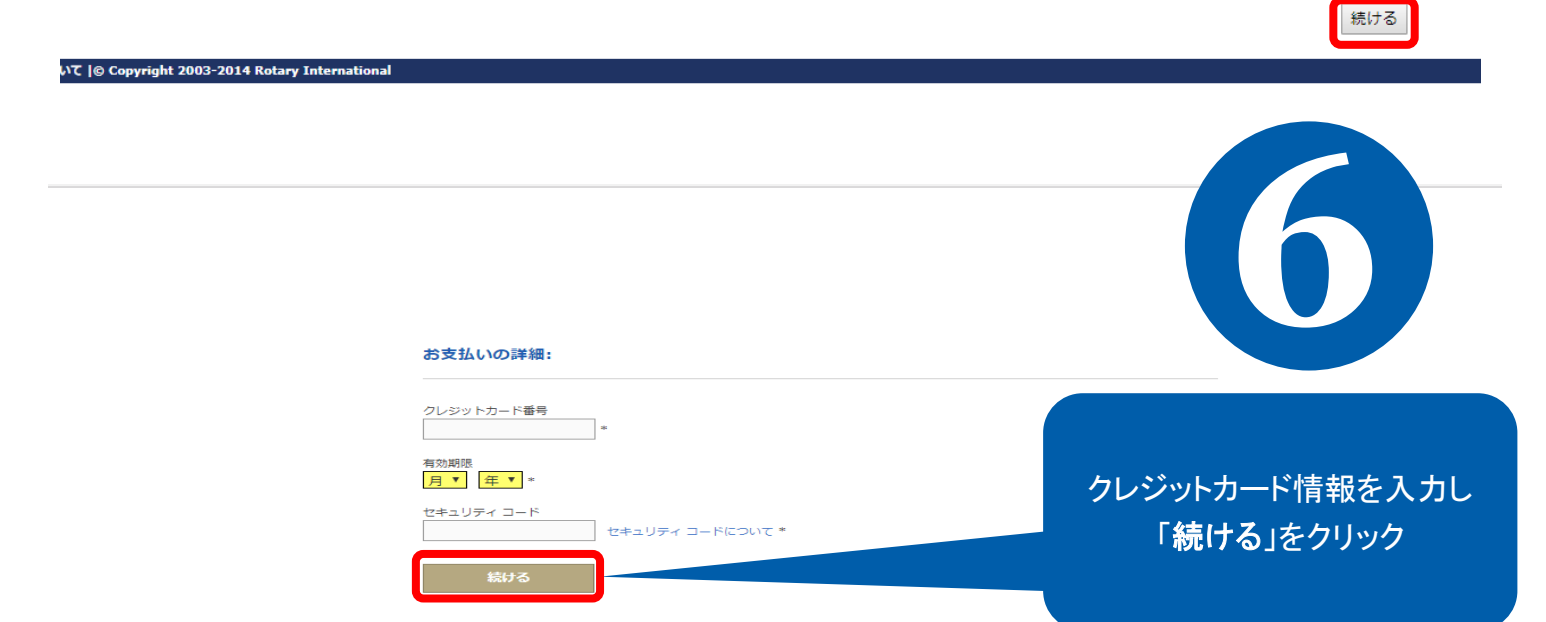

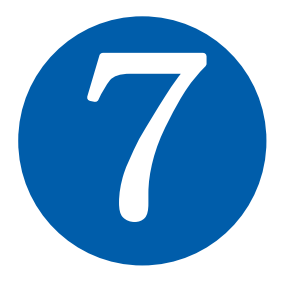

## Your payment is submitted.

Thank you for paying your Semi-Annual Dues online. This is your receipt; please print and save for your records.

\*\*\*留意事項:会員数確認の要件を満たすとともに、必要であれば請求額の調整を行うため、<u>data@rotary.org</u>をクリックしてクラブ会員数と英文「ザ・ロータリアン」誌の購読者数を確認するEメール を送信してください。

日村 Your transaction number is: Your member ID is: Amount paid: Your Club Name is: Your Club ID is: Your Club ID is: Description of the state of the state of th

> このような支払確認のページが 表示され、支払いが完了となります。 このページが支払確認書となります。 印刷し、控えとして保存してください。

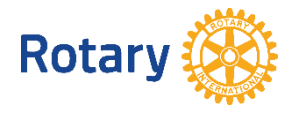